## Pep lp ユーザー登録方法

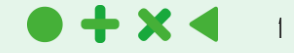

①封筒配布 - 配布物の内容について (所属部署経由で6月下旬頃から順次お手元に届く予定です。任意継続被保険者の方は郵送いたします。)

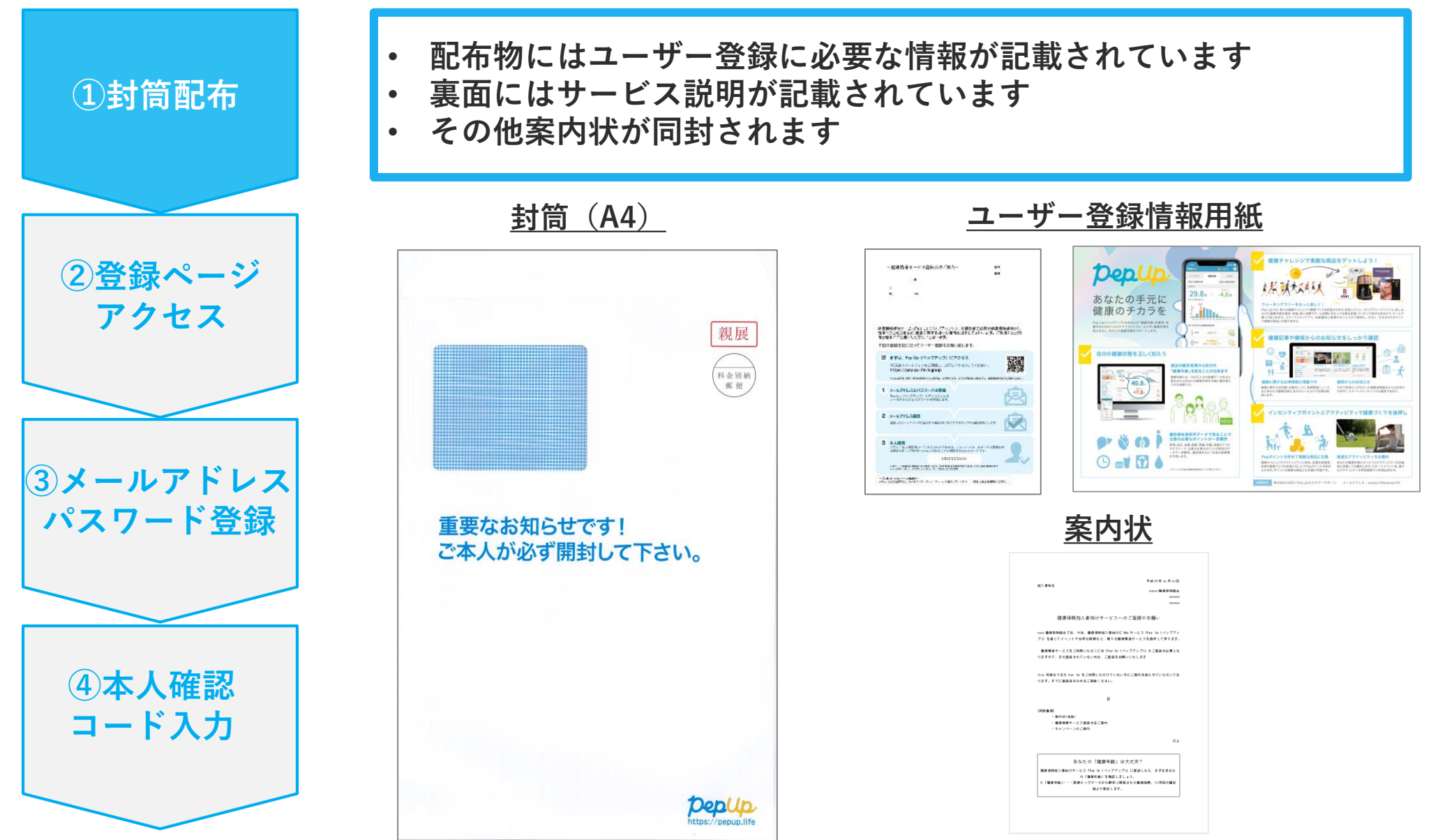

### ②新規登録画面へのアクセス

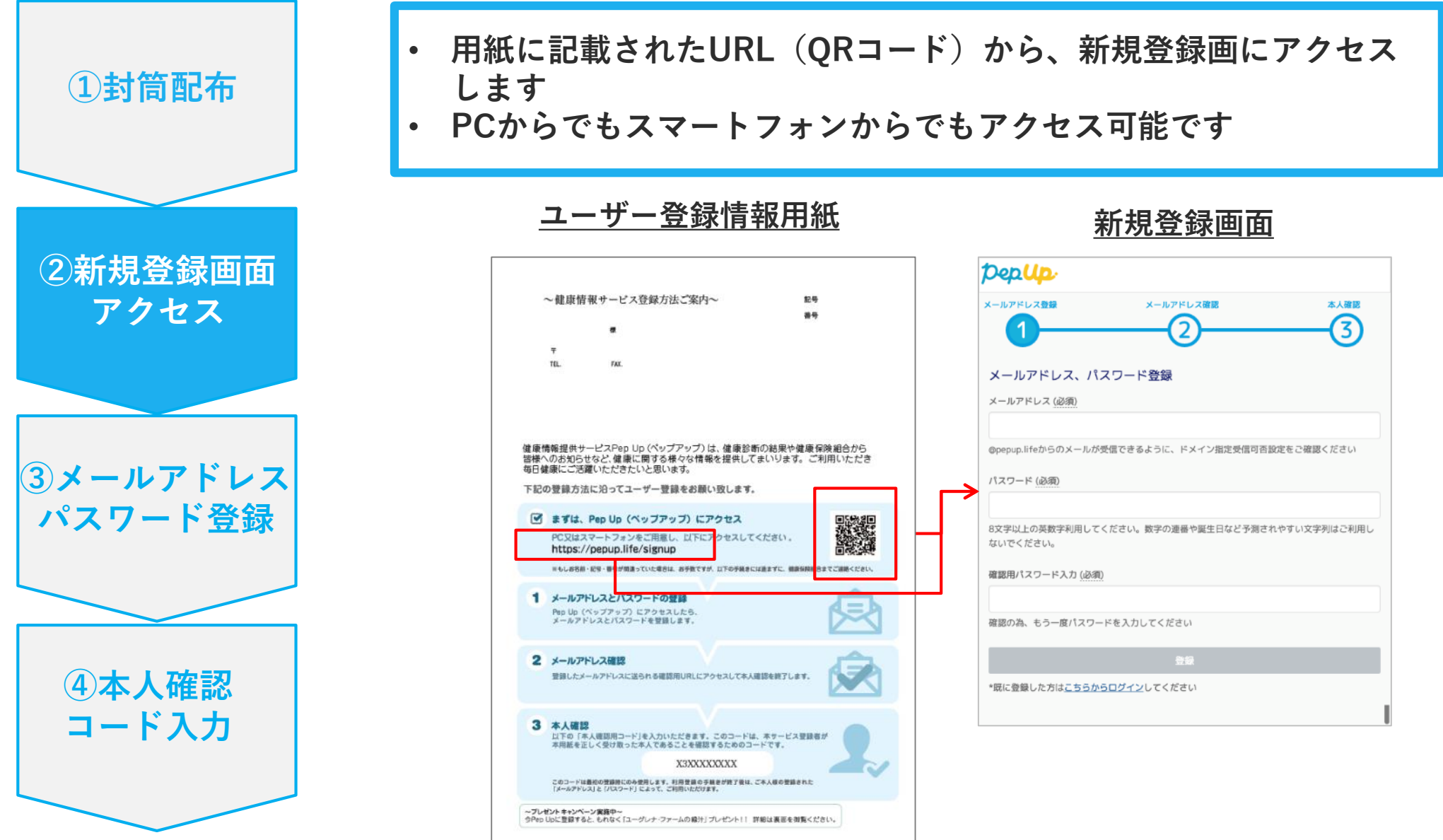

# ③メールアドレス・パスワード登録 ①封筒配布 ・ 新規登録画面で任意のメール ・ メールアドレスの確認をする URLをクリックします

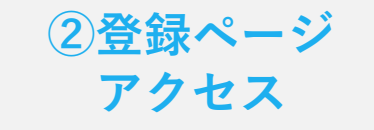

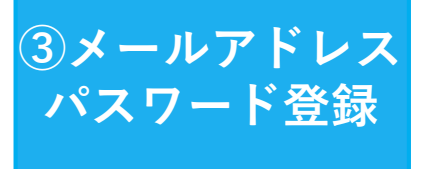

④本人確認コード入力

| 新規登録画面で任意のメールアドレスとパスワードを入力します |
|-------------------------------|
| メールアドレスの確認をするためのメールが届くので、本文中の |
| URLをクリックします                   |

| 机况豆球回阻                                                        |                                       |
|---------------------------------------------------------------|---------------------------------------|
| pep Up.                                                       | [PepUp] ≯                             |
| xールアドレス登録 xールアドレス確認 本人確認<br>1 2 3                             | ▲ Pep Up(•<br>To 自分                   |
| メールアドレス、パスワード登録<br><sup>メールアドレス (必須)</sup>                    | PepUpへ<br>下記のリ                        |
| @pepup.lifeからのメールが受信できるように、ドメイン指定受信可否設定をご確認ください<br>パスワード (必須) | <u>https://itg</u><br><u>token=v7</u> |
|                                                               | ■URLを                                 |
| 8文字以上の英数字利用してください。数字の連番や誕生日など予測されやすい文字列はご利用し<br>ないでください。      | されない<br>・<br>URL全て                    |
| 確認用バスワード入力 (必須)                                               | ■リンクの                                 |
|                                                               | 有効期限                                  |
| 確認の為、もう一度パスワードを入力してください                                       | ください                                  |
| 258                                                           | https://itg                           |
| *既に登録した方はこちらからログインしてください。                                     |                                       |
|                                                               | ■このメ-                                 |
|                                                               | ほかの誰                                  |
| @pepup.life」からのメールか安信で                                        | 性があり                                  |

「@pepup.life」からのメールが受信で きるように、ドメイン指定受信可否設 定をご確認いただく必要があります

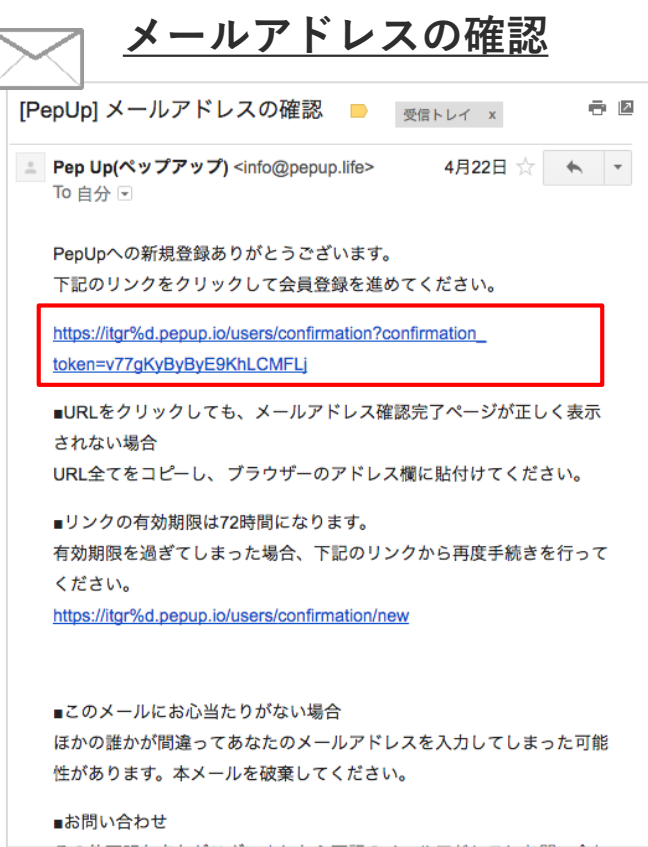

### ④本人確認コード入力

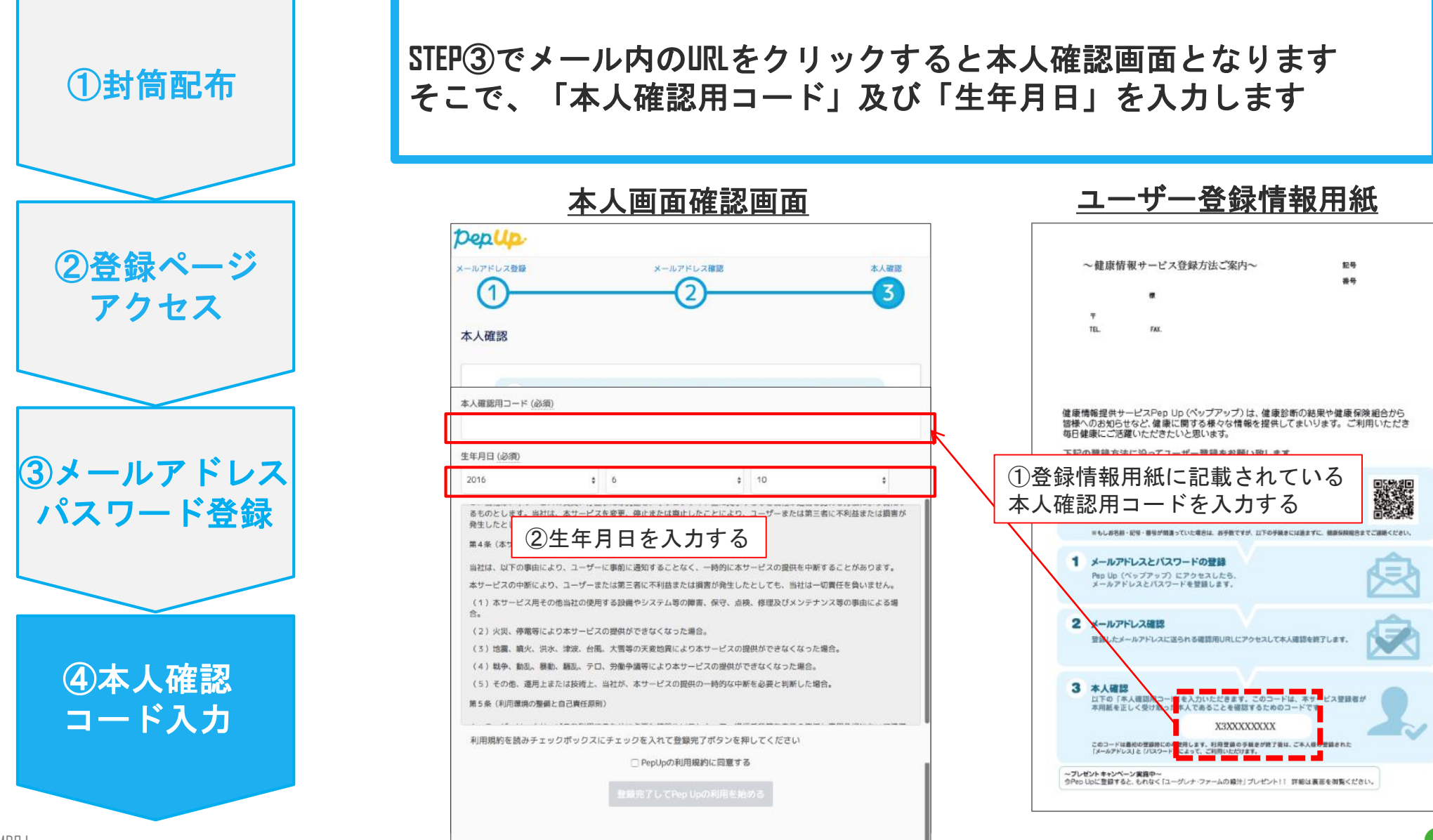

#### ⑤ユーザー登録完了

トップ画面が表示されたらユーザー登録完了です まずはご自身の健康年齢、健診結果を確認してみましょう ※ポイントは後日Pepポイントとして付与されます

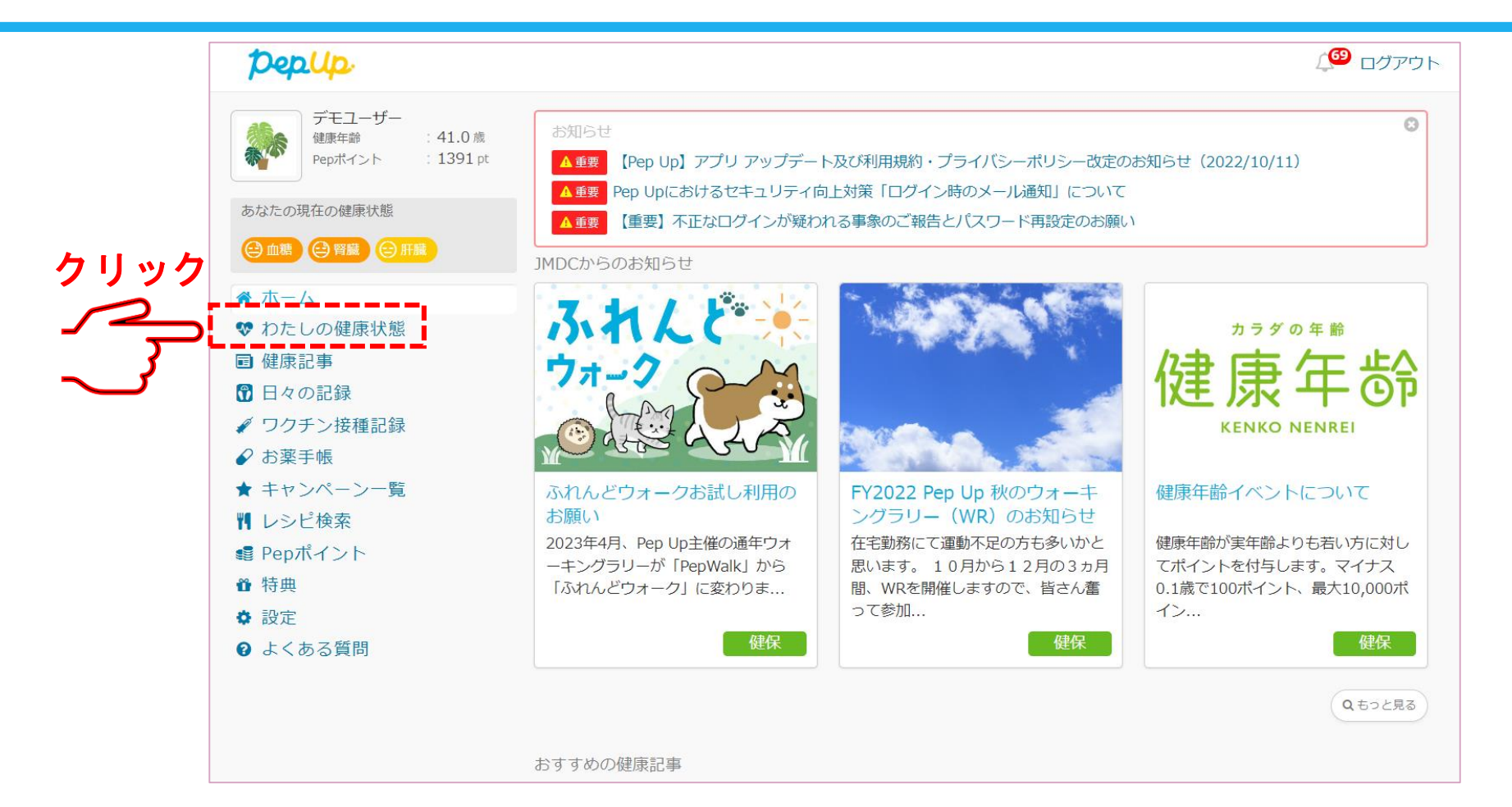

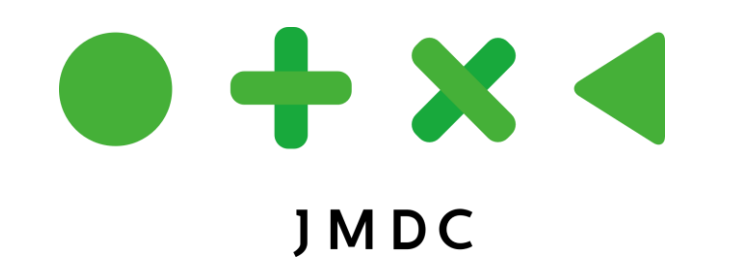